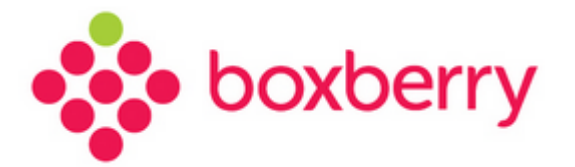

# Установка и настройка модуля для CMS CS-Cart

Версия 1.1 от 17.11.2017

# Оглавление

| 1. | Введение                                                                    | 3  |
|----|-----------------------------------------------------------------------------|----|
| 2. | Используемые сокращения                                                     | 3  |
| 3. | Общие вопросы                                                               | 3  |
| 4. | Установка модуля                                                            | 3  |
| 5. | Настройка модуля                                                            | 5  |
| 6. | Расширенные настройки расчета стоимости доставки и отображение ПВЗ на карте | 8  |
| 7. | Проверка работы модуля                                                      | 11 |

### 1. Введение

Служба доставки Boxberry предоставляет готовое решение для интернетмагазинов/партнёров, использующих CMS CS-Cart, позволяющее осуществлять обмен необходимыми данными с web-сервисами Boxberry в режиме on-line и автоматически выгружать заказы в Личный Кабинет Boxberry.

С помощью данного модуля Вы можете получать актуальную информацию о предварительной стоимости доставки заказа в выбранный получателем при оформлении заказа пункт выдачи с учётом подключённых для Вас постоянных услуг.

## 2. Используемые сокращения

| Сокращение | Определение                                                            |
|------------|------------------------------------------------------------------------|
| ИМ         | Интернет-магазин / партнёр, заключивший договор на доставку с Boxberry |
| ББ         | Служба доставки Boxberry                                               |
| 3П         | Заказ покупателя                                                       |
| ПВЗ        | Пункт выдачи заказов                                                   |
| КД         | Курьерская доставка                                                    |
| БД         | База данных                                                            |

Таблица 1. Используемые термины и сокращения

## 3. Общие вопросы

Для использования модуля Boxberry для CS-Cart необходимо:

- 1. Стать клиентом Boxberry (Вы можете самостоятельно пройти регистрацию <u>http://account.boxberry.ru</u>).
- 2. Получить уникальный ключ (API-token), необходимый для настройки модуля.
- 3. Модуль предназначен для CMS CS-Cart 4.0 и выше.
- 4. На хостинге должна быть установлена версия РНР не ниже версии 5.4

## 4. Установка модуля

Для установки модуля Boxberry для CS-Cart необходимо:

- 1. Скачать модуль с официального сайта <u>boxberry.ru</u> в разделе IT решения;
- 2. Произвести установку скачанного модуля в разделе «Модули/Управление модулями».

Если модуль уже скачан, то можно произвести установку по кнопке «Загрузить» или загрузить по URL напрямую с сайта boxberry.ru <u>по этой ссылке;</u>

Boxberry

| Загру     | зить и установить модуль                                                                                                    | 5 C     |
|-----------|----------------------------------------------------------------------------------------------------|---------|
|           |                                                                                                    | in •    |
|           |                                                                                                    | 1 a - 1 |
|           |                                                                                                    | ÷       |
|           |                                                                                                    |         |
| Чтобы уст | Модули расширяют функциональность вашего магазина.<br>ановить модуль из архива, выберите файл с формате tgz,gz,zip и нажмите на кнопку<br>«Загрузить и установить». | nin 🔻   |
|           | Выбрать файл                                                                                                    | 043. *  |
|           | Загрузить Сервер ОКС                                                                                                    |         |
|           | Больше модулей и тем вы найдете в Маркете.                                                                                                    |         |
|           |                                                                                                    |         |

3. В списке установленных решений появится установленный модуль.

| ← - Модули             |                                  |             |        |
|------------------------|----------------------------------|-------------|--------|
| Установленные модули   | Просмотреть все доступные модули |             |        |
| boxberry<br>BEPCHR 1.1 |                                  | \$ <b>~</b> | Вкл. 🔻 |

# 5. Настройка модуля

В панели администрирования перейти в раздел «Администрирование» - «Доставка и

налоги» - «Способы доставки» и нажать на кнопку «Добавить» 📑 Заказы - Товары - Покупатели - Маркетинг - Веб-сайт -Магазины Q Файлы **← -**Способы доставки ¢ • Сохранить Способы оплаты Поз. Название Время доставки Лимит веса (кг) Способы доставки Статусы заказов 10 Самовывоз 0.000 Статусы отгрузок Статусы сертификатов Налоги Международное почтовое 20 10-14 днеі 0.000 Регионы Поля профиля отправление Страны Валюты 30 EMS Почта России 0.000 14.000 Пункты назначения Языки 0.000 Вкл. -40 Курьером «до двери» Журнал с обытий 50 Почта России (pochta.ru) 0.000 30,000 Вкл. -Резервное копирование и восстановление Хранилище данных 0.000 Вкл. -60 Обсудить с менеджером Импорт данных ĥ Экспорт данных Центр обновлений

Для настройки модуля Boxberry для CS-Cart необходимо:

1. Указать название службы доставки. Название будет отображаться в корзине при выборе способа доставки (например - «Доставка Boxberry до ПВЗ»);

2. В поле «Расчет тарифа» выбрать «В режиме реального времени»;

3. В поле «Перевозчик» выбрать «Доставка Boxberry»;

4. В поле «Служба доставки» выбрать одну из служб доставки:

- «Boxberry доставка до пункта выдачи»
- «Boxberry доставка до пункта выдачи без наложенного платежа»
- «Boxberry курьерская доставка»
- «Boxberry курьерская доставка без наложенного платежа».

5. Установить по желанию дополнительные настройки и нажать на кнопку «Создать».

| Boxberry |  |
|----------|--|
| 1        |  |

| 🗧 - Новый         | Метод доставки Создать Создать и закрыть                                                                                                    |
|-------------------|----------------------------------------------------------------------------------------------------|
| Информация 👻      |                                                                                                    |
| Название: *       | Доставка Boxberry до ПВЗ                                                                                                    |
| Описание:         |                                                                                                    |
| Расчет тарифа:    | <ul> <li>Вручную (по местоположению)</li> <li>В рекиме реального времени</li> </ul>                                                          |
| Перевозчик:       | Доставка Вохвену 🔹                                                                                                    |
| Служба доставки:  | Вохbery - доставка до пункта выдажи                                                                                                    |
| Время доставки 😧: | Вохberry - доставка до пункта выдачи/bes нал. платежа)<br>Вохberry - курьерская доставка<br>Вохberry - курьерская доставка(без нал. платежа) |
| Лимит веса (кг):  |                                                                                                    |
| Статус: *         | 🛞 Вкл. 💿 Выкл.                                                                                                    |
| Подробнее 👻       |                                                                                                    |
| Иконка:           | Выбрать файл                                                                                                    |

6. После создания службы доставки появятся новые разделы «Настроить» и «Стоимость доставки».

| ← т Редакти                     | ирование способа дос                  | тавки: Доставка Boxb | erry до ПВЗ |
|---------------------------------|---------------------------------------|----------------------|-------------|
| Общее Настроить                 | Стоимость доставки                    |                      |             |
| API token                       | ваш арі-токен                         |                      |             |
| URL для API                     | https://api.boxberry.ru/json.php      |                      |             |
| URL для виджета                 | https://points.boxberry.de/js/boxberr |                      |             |
| Настройки расчёта               | Не применять 🔻                        |                      |             |
| Мин. вес заказа в<br>граммах    | 0                                     |                      |             |
| Макс. вес заказа в<br>граммах   | 31000                                 |                      |             |
| Вес по умолчанию (в<br>граммах) | 1000                                  |                      |             |

В разделе «Настроить» необходимо заполнить поля:

- API token Ваш API-токен, предоставленный сотрудниками Boxberry;
- URL для API убедиться, что введен url <u>http://api.boxberry.ru/json.php</u>

- Мин. вес заказа в граммах если вес заказа строго меньше указанного, то доставка Boxberry не будет отображаться на странице оформления заказа (задается в граммах).
- Макс. вес заказа в граммах если вес заказа строго больше указанного, то доставка Boxberry не будет отображаться на странице оформления заказа (задается в граммах). Рекомендуемое значение 31000г;
- Вес по умолчанию (в граммах) вес является обязательным для расчета стоимости доставки. Если в карточке товара вес не указан, для расчета будет передаваться вес по умолчанию;

**Важно!** Для корректного расчета стоимости доставки необходимо, чтобы вес был задан в карточке каждого товара.

В разделе «Стоимость доставки» можно установить надбавки на стоимость доставки в зависимости от предложенных параметров (стоимость товара, вес, количество).

| <ul> <li>✓ Редактирование способа доставки: Доставка Boxberry до ПВЗ</li> <li>Сохранить и закрыть</li> </ul> |           |                     |            |  |  |
|----------------------------------------------------------------------------------------------------|-----------|---------------------|------------|--|--|
| Общее Настроить Стоимость доставки                                                                           |           |                     |            |  |  |
| Зависимость от цены                                                                                          |           |                     |            |  |  |
| Стоимость товаров                                                                                            | Стоимость | Тип                 |            |  |  |
| Больше 0.00 ₽                                                                                                | 0         | Фиксированная (Р) 🔻 |            |  |  |
| Больше                                                                                                    |           | Фиксированная (Р)   |            |  |  |
| Зависимость от веса                                                                                          |           |                     |            |  |  |
| 🔲 Вес товаров                                                                                                | Стоимость | Тип                 | За кг      |  |  |
| Больше 0кг                                                                                                   | 0         | Фиксированная (Р) 🔻 |            |  |  |
| Больше                                                                                                    |           | Фиксированная (Р) 🔻 |            |  |  |
| Зависимость от количества                                                                                    |           |                     |            |  |  |
| 🔲 Количество товаров                                                                                         | Стоимость | Тип                 | За единицу |  |  |
| Больше 0 шт.                                                                                                 | 0         | Фиксированная (Р) 🔻 |            |  |  |
| Больше                                                                                                    |           | Фиксированная (Р) 🔻 |            |  |  |

# 6. Расширенные настройки расчета стоимости доставки и отображение ПВЗ на карте

В Личном кабинете ИМ доступен раздел «Настройка виджетов», где можно настроить:

- Отображение ПВЗ на карте виджета
- Параметры расчета стоимости доставки.

Прямая ссылка на раздел Личного Кабинета «Настройка виджетов» (требуется авторизация в ЛК) <u>http://account.boxberry.ru/client/infoblock/index?tab=api&api=settings#</u>

Там же необходимо получить персональный ключ интеграции виджета в ЛК ИМ, как показано на рисунке ниже:

| Инфоцентр «Boxberrv»                                                                          |                                                                |           |
|-----------------------------------------------------------------------------------------------|----------------------------------------------------------------|-----------|
| Контакты «Boxberry» Частые вопросы Интеграция                                                 | я Новости Уведомления Туры по                                  | о кабинет |
| Методы API Настройка виджетов Модули для СМS                                                  | 5                                                              |           |
| Инструкция по настройке виджета                                                               | Перейти к инструкции                                           |           |
| Ключ интеграции: 1\$2675c29a59b5198b2f1b04f61e9c35f5                                          | Скопировать                                                    |           |
| Скрывать ПВ                                                                                   | Расчеты                                                        |           |
| Настройки отображения ПВ<br>Выбранные отделения не будут отображаться.                        | Не отображать отделения, которые работают только по предоплате |           |
| Не отображать все отделения в городе: <ul> <li>Абакан</li> <li>Азов</li> <li>Аксай</li> </ul> | Не отображать отделения:                                       |           |
| Алеиск<br>Александров<br>Алексеевка (Белгородская обл<br>Алексеевский р-н)<br>Алексин         |                                                                |           |
| Алушта<br>Альметьевск<br>Амурск                                                               |                                                                |           |
| Анапа<br>Ангарск<br>Ангеро-Судженск                                                           |                                                                |           |
| Сохранить изменения                                                                           |                                                                |           |

8

### 1. Настройки отображения ПВ:

Дает возможность скрыть ПВ по следующим признакам:

- Не отображать отделения, которые работают только по предоплате отключает отображение на карте отделений, которые работают только по предоплате;
- Не отображать все отделения в городе отключает отображения на карте всех ПВ выбранного города;
- Не отображать отделения отключение отображения на карте конкретного выбранного ПВ.

| Скрывать ПВ                                                   |          | Расчеты                                                                                     |  |  |  |
|---------------------------------------------------------------|----------|---------------------------------------------------------------------------------------------|--|--|--|
| Для примера                                                   |          | Опции                                                                                       |  |  |  |
| Объявленная стоимость:                                        | 1025.90  | Скрыть срок доставки                                                                        |  |  |  |
| Сумма к оплате:                                               | 3030.00  | Включить настройки расчета                                                                  |  |  |  |
| Расчет стоимости доставки по тарифам:                         | 232.40   | Укажите количество дней, которое необходимо<br>добавить к основному сроку доставки Boxberry |  |  |  |
| Стоимость с учетом настроек для 1<br>диапазона                | 232.40   |                                                                                             |  |  |  |
| Стоимость с учетом настроек для 2<br>диапазона                | 232.40   |                                                                                             |  |  |  |
| Округление до                                                 |          | Округлить как                                                                               |  |  |  |
| 💿 Не округлять                                                |          | • Округление математическое                                                                 |  |  |  |
| 🔘 До рублей                                                   |          | Округление в большую сторону                                                                |  |  |  |
| <ul> <li>До десяти рублей</li> <li>До сотни рублей</li> </ul> |          |                                                                                             |  |  |  |
| Стоимость посылок                                             |          |                                                                                             |  |  |  |
| Диапазон 1                                                    |          | Диапазон 2                                                                                  |  |  |  |
| От 0 до Сумма                                                 |          | Более Сумма                                                                                 |  |  |  |
| По тарифам<br>Вохberry с<br>учетом настроек     Фикси         | рованная | По тарифам<br>Вохberry с<br>учетом настроек     Фиксированна                                |  |  |  |
| Надбавки                                                      |          | Опции                                                                                       |  |  |  |
| Bec (rp)                                                      |          | Минимальная стоимость доставки                                                              |  |  |  |
| Процент от тарифа Boxberry (%)                                |          |                                                                                             |  |  |  |

2. Настройка параметров расчета доставки:

Для активации индивидуальных настроек расчета установить галку «Включить настройки

Включить настройки расчета

расчета».

#### Внимание!

1) Данные настройки влияют только на сумму доставки, отображаемую в виджете вашему клиенту. На взаиморасчеты с Boxberry это не влияет, они остаются неизменны в рамках вашего договора.

**2)** Данные настройки влияют на стоимость доставки до пункта выдачи. На курьерскую доставку настройки не применяются.

#### Доступны следующие опции расчета:

- Округление до параметр позволяет задать округление стоимости доставки до заданного параметра (рубли, десятки рублей или сотни рублей).
- Округлить как параметр задает формат округления: математическое округление, либо всегда в большую сторону.
- Надбавки параметр позволяет задать надбавку (+ или -). Возможны варианты:

- Надбавка веса на передаваемый вес для расчета стоимости доставки (в граммах);

- Надбавка на рассчитанную стоимость доставки на процент от (тарифа Boxberry, объявленной стоимости, суммы к оплате);

- Надбавка фиксированной суммы к основной рассчитанной стоимости доставки.

- Стоимость посылок возможность назначить фиксированную стоимость доставки (в том числе и 0) в зависимости от стоимости посылки. В двух диапазонах: от 0 до указанной стоимости рублей. И второй диапазон от указанной стоимости до бесконечности.
- Опции возможность задать фиксированный минимальный и максимальный порог стоимости доставки, при достижении которого стоимость доставки не может быть меньше или больше указанного значения.
- 3. Дополнительные настройки:
  - Скрыть срок доставки возможность отключить отображение срока доставки.
  - Укажите количество дней, которое необходимо добавить к основному сроку доставки Boxberry возможность добавить указанное количество дней к основному сроку доставки

1. Зайти на сайт, добавить в корзину любой товар, перейти к оформлению заказа, заполнить последовательно все формы.

Важно! Для автоматического расчета Доставки до ПВЗ на странице оформления заказа необходимо наличие поля «Город». Для Курьерской доставки необходимо наличие поля «Индекс».

2. На третьем шаге предлагается выбрать способ доставки. Выбрать один из четырех способов доставки Boxberry. При выборе способа «Доставка Boxberry до ПВЗ»/«Доставка до ПВЗ (без наложенного платежа)» появляется ссылка «Выберите пункт выдачи», кликнуть по ней и выбрать ПВЗ.

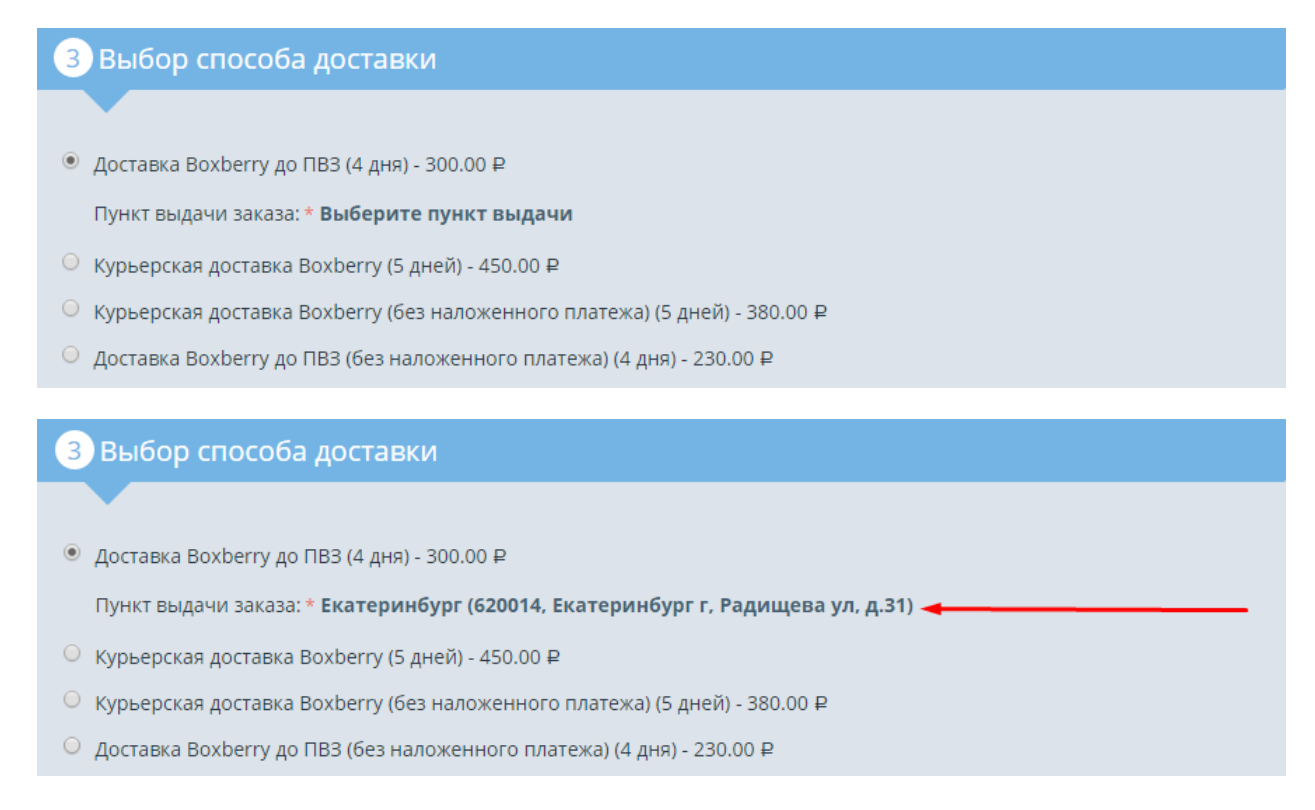

Далее оформить заказ стандартным способом.

3. В панели администрирования зайти в «Заказы / Все заказы». Найти только что созданный заказ (первый в списке). На панели справа нажать кнопку «Создать отдельную отгрузку».

11

| ИНФОРМАЦИЯ О ПОКУПАТЕЛЕ<br>информация о покупателе<br>гест тест, test@tt.ru<br>IP agpec: 212.49.112.200 | Общее Модули                |                     |        |            |                                        |                                                            |
|----------------------------------------------------------------------------------------------------|-----------------------------|---------------------|--------|------------|----------------------------------------|------------------------------------------------------------|
|                                                                                                    | Товар                       | Цена                | Кол-во | Сумма      | 0                                      |                                                            |
| АДРЕС ДОСТАВКИ                                                                                          | Titanfall<br>KOJ:C23UYT68R8 | 1 100.00 ₽          | 1      | 1 100.00 ₽ | Статус                                 | Открыт <del>▼</del>                                        |
| иест<br>Екатеринбург, Свердловская<br>область 620142<br>Россия<br>Вохberry ПВЗ: 66651                   | цена в баллах: 1100         |                     |        | Итого      | Способ                                 | Обсудить по<br>телефону (Наш<br>менеджер позвонит<br>вам.) |
|                                                                                                    |                             |                     | Сумма: | 1 100.00 ₽ |                                        |                                                            |
| АДРЕС ПЛАТЕЛЬЩИКА                                                                                       |                             |                     | Итого: | 1 100.00 ₽ | Менеджер                               |                                                            |
| Tect Tect<br>Nect                                                                                       | Примечания покупателя       | Примечания админист | ратора |            |                                        | +                                                          |
| Екатеринбург, Свердловская<br>область 620142<br>Россия                                                  |                             |                     |        |            | <b>Информация</b><br>Simtech<br>Способ | о доставке<br>Доставка Boxberry до                         |
|                                                                                                    | FF4                         | 45CR9992            |        |            | Номер<br>отслеживания<br>Перевозчик    | ПВ3                                                        |
|                                                                                                    |                             |                     |        |            | Cos,                                   | дать отдельную отгрузку >                                  |

В открывшемся окне важно корректно выбрать способ доставки, например, «Boxberry доставка до ПВЗ», перевозчик «Доставка Boxberry». Нажать кнопку «Создать».

| эвар                         |                                                                                | Кол-во                        |
|------------------------------|--------------------------------------------------------------------------------|-------------------------------|
| ualshock 4<br>ОД: K290B2KRD2 |                                                                                | 1                             |
| іции                         |                                                                                |                               |
| Способ доставки              | Доставка Boxberry до ПВЗ 🔹                                                     | 1                             |
| Номер отслеживания           |                                                                                |                               |
| Перевозчик                   | Доставка Boxberry                                                              | 2                             |
| Комментарии                  |                                                                                |                               |
|                              |                                                                                |                               |
| Статус заказа                | Оставить Без измещений                                                         |                               |
|                              | Примечание: Уведомление об изменении статуса заказа будет отправлено в зависии | мости от настроек этого стату |
|                              | Отправить покупателю уведомление об отправке                                   | 3                             |
|                              |                                                                                |                               |

Версия 1.1 от 17.11.2017

На этом этапе возможны два варианта:

a) отгрузка будет создана;б) если API вернет ошибку.

Если API не возвращает ошибок, будет создана отгрузка, вызванная методом API ParselCreate. В информации о доставке будет виден номер отслеживания посылки.

| Информация о доставке |                             |  |  |  |  |  |  |
|-----------------------|-----------------------------|--|--|--|--|--|--|
| Simtech               |                             |  |  |  |  |  |  |
| Способ                | Доставка Boxberry до<br>ПВЗ |  |  |  |  |  |  |
| Отследить на сайте    |                             |  |  |  |  |  |  |
| Номер<br>отслеживания | @ PHP3397979                |  |  |  |  |  |  |
|                       | Отгрузки (1)                |  |  |  |  |  |  |

4. После создания отгрузки можно получить этикетку: открываем список отгрузок, наводим мышь на нужную отгрузку, рядом с ней появляется кнопка с изображением шестерни, кликаем по ней, выбираем пункт «Распечатать этикетку».

| ID отгрузки – | Номер заказа | Дата отправки | Дата заказа | Покупатель           | $\mathbf{X}$ | Статус      |
|---------------|--------------|---------------|-------------|----------------------|--------------|-------------|
| #16           | #92          | 05/03/2017    | 04/27/2017  | тест тест            | ¢-           | На сборку 👻 |
| #15           | #119         | 05/03/2017    | 05/03/2017  | Распечатать Этикетку |              | На сборку 🔻 |